#### Dear Research Scholars,

This is a different time and we all are learning to handle things accordingly. It is with this spirit we are going to conduct Pre-PhD course work examination on ILI (Integral learning initiative), a Learning Management System (LMS) developed in house. Following are instruction related to the use of LMS. For any query related to use of LMS, you may take help from your PhD program coordinator or can mail to ID: nrkidwai@iul.ac.in

#### Instructions for the use of LMS:

- 1. Enter URL https://ilizone.iul.ac.in/
  - Or

log to iul.ac.in and click on ILI icon

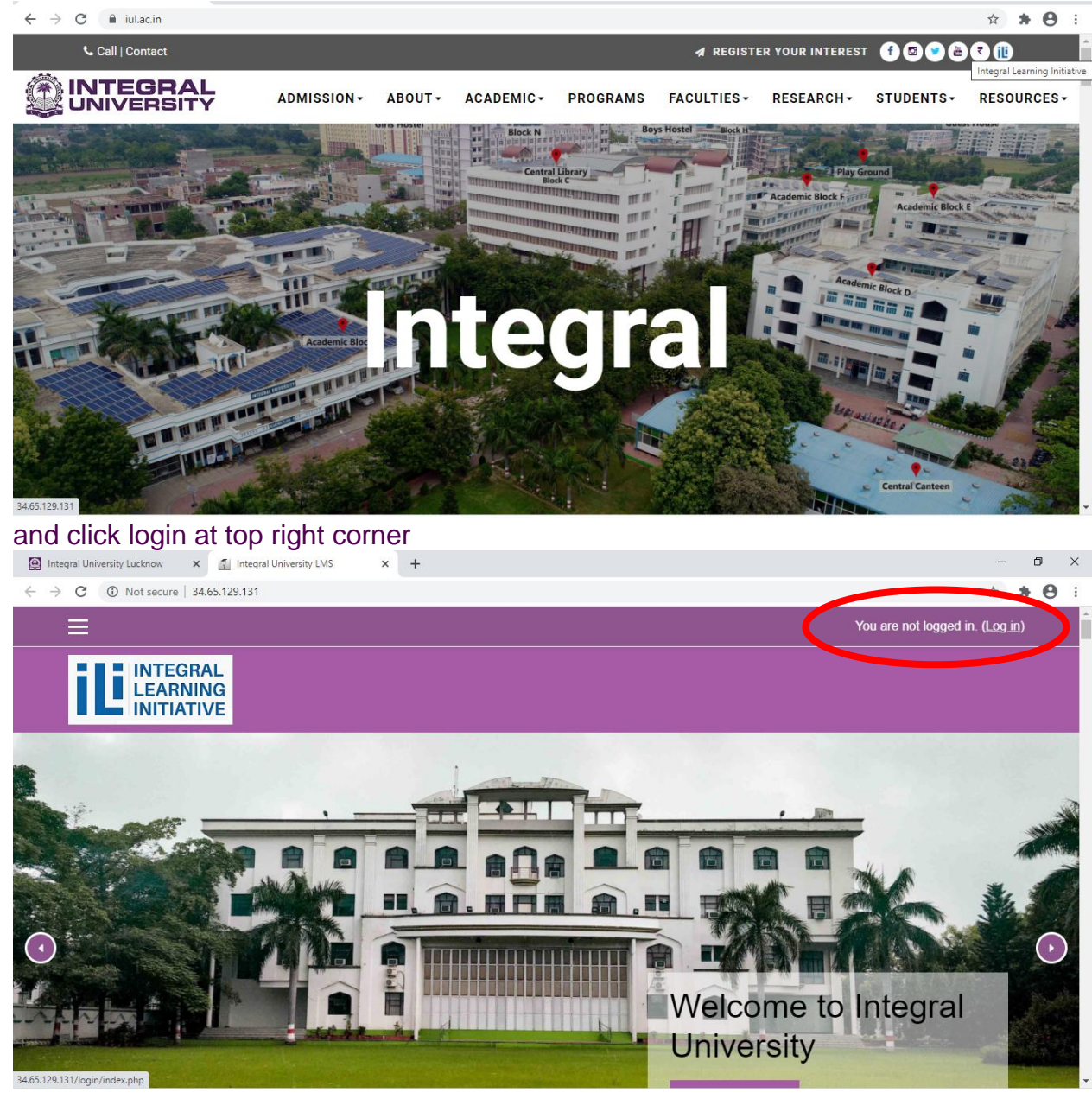

Login credentials for students
 Username: your enrollment number
 Default Password: PhD\$enrollment number
 Then click login

| 😰 Integral University Lucknow X 👔 Integral University LMS: Log in to X 🕂                                                  | - ð ×                  |
|----------------------------------------------------------------------------------------------------|------------------------|
| ← → C ③ Not secure   34.65.129.131/login/index.php                                                                        | You are not logged in. |
| Login into your account Username Username Password Username Log IN AS A GUEST Username                                    |                        |
| Is this your first time here?<br>For full access to this site, you first need to create an account.<br>CREATE NEW ACCOUNT |                        |

You are already registered.

## 3. Update Profile after login

After login, click on your name at top right corner and then click profile

| → C ③ Not secure   34.65.12 | 19.131/my/                     |                                        |                       | <b>0-7</b> ☆                          | * 0             |
|-----------------------------|--------------------------------|----------------------------------------|-----------------------|---------------------------------------|-----------------|
| ×                           |                                |                                        | A <sup>1</sup> - Jumr | ny student 1 🖂                        |                 |
|                             |                                |                                        |                       | Dashboard                             |                 |
| Dashboard                   | LEARNING                       |                                        |                       | 🔒 Profile                             |                 |
| A Site home                 |                                |                                        |                       | III Grades                            |                 |
| 🗎 Calendar                  |                                |                                        |                       | 🗩 Messages                            | NGE             |
| Private files               |                                |                                        |                       | ✤ Preferences                         | NOL .           |
|                             | Course Overview                |                                        | Latest Badges         | 🗈 Log out                             |                 |
| My courses                  |                                |                                        |                       |                                       |                 |
| sandbox_1                   | ▼ ALL (EXCEPT REMOVED FROM VIE | W) * JE LAST ACCESSED *                |                       |                                       |                 |
| Economics                   | III CARD -                     |                                        |                       |                                       |                 |
|                             |                                |                                        | Day 1                 |                                       |                 |
|                             |                                |                                        | Day I                 |                                       |                 |
|                             |                                |                                        | Timeline              |                                       |                 |
|                             | Sandbox                        | Sandbox                                | Timeline              |                                       |                 |
|                             | Economics Class XII            | Sandbox Course 1                       | · ·                   | 1                                     | -               |
| 29.131/my/#                 | 00/1-4-                        | 00/                                    |                       |                                       |                 |
| local_cohort_profilzip      |                                |                                        |                       |                                       | Show all        |
| O Type here to search       | 📮 🗮 🛹 📑 File Explorer          | 🜍 Dashboard - Goog 🛛 🔝 Microsoft Excel | 🕋 Document1 - Micr 🔿  | 、<br>100 <i>信</i> 句》 ENG 2:<br>IN 8/1 | 05 PM<br>4/2020 |
| en click edit Pro           | ofile                          |                                        |                       |                                       |                 |

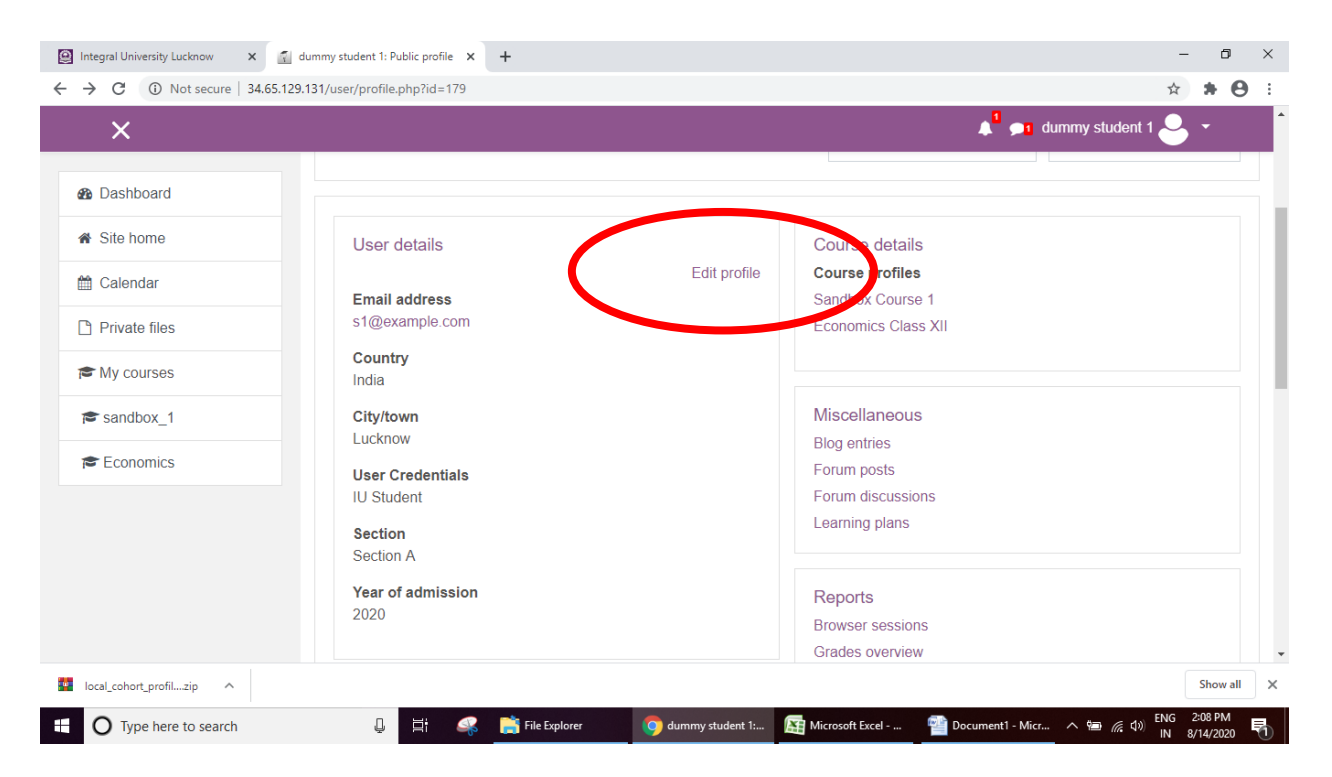

### **Check General Details**

| Integral University Lucknow X | 🐔 ILI: Edit profile 🛛 🗙                 | +            |                                                                                  | - 0                                | > |
|-------------------------------|-----------------------------------------|--------------|----------------------------------------------------------------------------------|------------------------------------|---|
| → C ③ Not secure   34.6       | 65.129.131/user/edit.php?id=179&returnt | o=profile    |                                                                                  | ☆ <b>* 0</b>                       |   |
| ×                             |                                         |              | 🔎 📁 dummy stude                                                                  | ent 1 🐣 🝷                          |   |
| Dashboard                     |                                         |              |                                                                                  | ▶ Expand all                       |   |
| ℰ Site home                   | ✓ General                               |              |                                                                                  |                                    |   |
| 🛗 Calendar                    | First name                              | 0            | dummy                                                                            |                                    |   |
| Private files                 | Surname                                 | 0            | student 1                                                                        |                                    |   |
| 🞓 My courses                  | Email address                           |              | s1@example.com                                                                   |                                    |   |
| 🕿 sandbox_1                   | Email display                           | 0            | Allow only other course members to see my email address $\ensuremath{\clubsuit}$ |                                    |   |
| Economics                     | City/town                               |              | Lucknow                                                                          |                                    |   |
|                               | Select a country                        |              | India 🔶                                                                          |                                    |   |
|                               | Timezone                                |              | Asia/Kolkata 🗣                                                                   |                                    |   |
|                               | Description                             | 0            |                                                                                  |                                    |   |
| local_cohort_profilzip        |                                         |              |                                                                                  | Show all                           |   |
| O Type here to search         | l 🗄 🤐                                   | 📑 File Explo | rer 🛛 🏮 ILI: Edit profile - G 🙀 Microsoft Excel 🕋 Document 1 - Micr 🔿 🖙 🥠        | ↓3)<br>ENG 2:11 PM<br>IN 8/14/2020 | Ę |

#### Upload picture

|                          |                                  | 1                                                          |
|--------------------------|----------------------------------|------------------------------------------------------------|
| ×                        |                                  | Let a dummy student 1 🐣 🝷                                  |
| Dashboard                | <ul> <li>User picture</li> </ul> |                                                            |
| ► Site home              | Current picture                  | None                                                       |
| Calendar                 | New picture                      | Maximum file size: 1GB, maximum number of files: 1         |
| ) Private files          |                                  |                                                            |
| My courses               |                                  | ► Files                                                    |
| sandbox_1                |                                  |                                                            |
| Economics                |                                  | You can drag and drop files here to add them.              |
|                          |                                  | Accepted file types:                                       |
|                          |                                  | Image files used on the web .gif .jpe jpeg .png .svg .svgz |
|                          | Picture description              |                                                            |
|                          |                                  |                                                            |
| acal cohort profil ain A |                                  | Show all                                                   |

## Click optional and Fill optional details specially "Department", "mobile phone", "Address"

| Integral University Lucknow X | 👔 ILI: Edit profile 🗙 🕂                           | - 0 ×                                                                                    |
|-------------------------------|---------------------------------------------------|------------------------------------------------------------------------------------------|
| ← → C ③ Not secure   34       | .65.129.131/user/edit.php?id=179&returnto=profile | ☆ <b>* ⊖</b> :                                                                           |
| ×                             |                                                   | 🔎 👧 dummy student 1 🐣 👻 🇴                                                                |
|                               |                                                   |                                                                                          |
| Dashboard                     |                                                   |                                                                                          |
| ℰ Site home                   | <ul> <li>Optional</li> </ul>                      |                                                                                          |
| 🛗 Calendar                    | Web page                                          |                                                                                          |
| Private files                 | ICQ number                                        |                                                                                          |
| 🖻 My courses                  | Skype ID                                          |                                                                                          |
| sandbox_1                     | AIM ID                                            |                                                                                          |
| Economics                     | Yahoo ID                                          |                                                                                          |
|                               | MSN ID                                            |                                                                                          |
|                               | ID number                                         |                                                                                          |
|                               | Institution                                       |                                                                                          |
|                               | Department                                        |                                                                                          |
| Iocal_cohort_profilzip        |                                                   | Show all X                                                                               |
|                               | 👃 🛱 🧠 🚞 File Explorer 🧕                           | ILI: Edit profile - G 🛱 Microsoft Excel 🕋 Document 1 - Micr ^ 📾 🍂 (1) 🔣 Korosoft 2:12 PM |

Click other fields and Fill "Enrollment Number ", "Program Name", "Year of Program" "Section", "Year of admission" and "National of"

| 🙆 Integral University Lucknow 🛛 🗙 🛙                           | Ll: Edit profile × +                     |                                                           | - 0                                              | ×  |
|---------------------------------------------------------------|------------------------------------------|-----------------------------------------------------------|--------------------------------------------------|----|
| $\leftrightarrow$ $\rightarrow$ C (1) Not secure   34.65.129. | .131/user/edit.php?id=179&returnto=profi | le                                                        | ☆ <b>* ⊝</b>                                     | :  |
| ×                                                             |                                          |                                                           | 🔎 🗩 dummy student 1 🐣 👻                          | -  |
|                                                               | <ul> <li>Other fields</li> </ul>         |                                                           |                                                  |    |
| 2 Dashboard                                                   | User Credentials                         | IU Student 💠                                              |                                                  |    |
| Site home                                                     | Roll Number                              |                                                           |                                                  |    |
| 🛗 Calendar                                                    | Program Name                             |                                                           |                                                  |    |
| Private files                                                 | Year of Program                          | 1 ≑                                                       |                                                  |    |
| r My courses                                                  | Section                                  | Section A 🗢                                               |                                                  |    |
| r sandbox_1                                                   | Year of admission                        | 2020 ÷                                                    |                                                  |    |
| Economics                                                     | National of                              |                                                           |                                                  |    |
|                                                               |                                          |                                                           |                                                  |    |
|                                                               |                                          | UPDATE PROFILE CANCEL                                     |                                                  | J. |
|                                                               | There are required fields in this f      | form marked 🜖 .                                           |                                                  |    |
|                                                               |                                          |                                                           |                                                  | •  |
| Iocal_cohort_profilzip ^                                      |                                          |                                                           | Show all                                         | ×  |
| O Type here to search                                         | 📮 🛱 🖧 📑 File                             | Explorer 🌔 ILI: Edit profile - G 🚌 Microsoft Excel 🕋 Docu | ment1 - Micr へ 📾 🧖 🖓 ENG 2:14 PM<br>IN 8/14/2020 | 1  |

## Then click update Profile

## 4. Again Click on your name at top right corner and click preferences

| Integral University Lucknow X                           | dummy student 1: Public profile 🗙 🕂    | – 0 ×                                                                     |
|---------------------------------------------------------|----------------------------------------|---------------------------------------------------------------------------|
| $\leftrightarrow$ $\rightarrow$ C (i) Not secure   34.6 | 65.129.131/user/profile.php?id=179     | ☆ <b>* ⊖</b> :                                                            |
| ×                                                       |                                        | 📌 ஹ dummy student 1 🐣 👻 🍵                                                 |
|                                                         |                                        | 🚯 Dashboard                                                               |
| B Dashboard                                             |                                        | 🐣 Profile                                                                 |
| 🖀 Site home                                             |                                        | I Grades                                                                  |
| 🛗 Calendar                                              |                                        | Messages                                                                  |
| Private files                                           | dummy student 1 *                      | MESSAGE                                                                   |
|                                                         |                                        | 🕩 Log out                                                                 |
| My courses                                              |                                        |                                                                           |
| sandbox_1                                               | Dashboard / Profile                    | RESET PAGE TO DEFAULT CUSTOMISE THIS PAGE                                 |
| re Economics                                            |                                        |                                                                           |
|                                                         | User details                           | Course details                                                            |
|                                                         | Edit profile                           | Course profiles                                                           |
|                                                         | Email address                          | Sandbox Course 1                                                          |
|                                                         | s r@example.com                        | Economics Class XII                                                       |
| 34.65.129.131/user/preferences.php                      | India                                  |                                                                           |
| local_cohort_profilzip                                  |                                        | Show all X                                                                |
|                                                         | 🕘 🛱 🧟 File Explorer 🤵 dummy student 1: | [編] Microsoft Excel 1 Document 1 - Micr へ 知 仮 切 ENG 2:19 PM N 8/14/2020 司 |

## Then click change Password

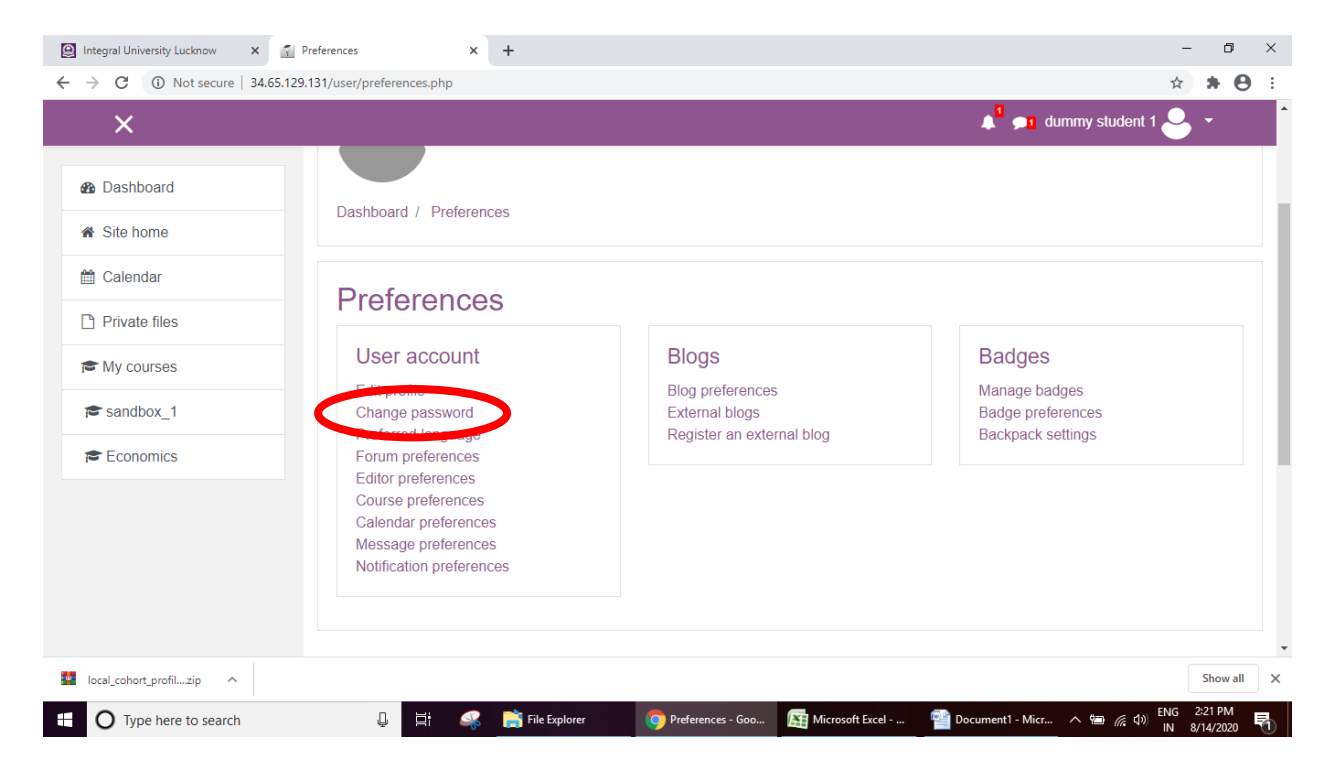

# Enter Old Password and new Password as per guidelines on the page and then click save changes

| <ul> <li>Integral University Lucknow</li> <li>x</li> <li>x</li></ul> | Change password × +<br>.131/login/change_password.php?id=1 | – ص<br>خ چ                                                                                                    | ×<br>8 : |
|----------------------------------------------------------------------------------------------------|------------------------------------------------------------|----------------------------------------------------------------------------------------------------|----------|
| ×                                                                                                    |                                                            | 🔎 🗩 dummy student 1 🐣 👻                                                                                                    |          |
| 8 Dashboard                                                                                                    | Dashboard / Preferences / User accour                      | t / Change password                                                                                                    |          |
| ℰ Site home                                                                                                    |                                                            |                                                                                                    |          |
| 🛗 Calendar                                                                                                    | Change password                                            |                                                                                                    |          |
| Private files                                                                                                    | Username der                                               | 1051                                                                                                    |          |
| The My courses                                                                                                    | The                                                        | password must have at least 8 characters, at least 1 digit(s), at least 1 lower case letter(s), at<br>st 1 upper case letter(s), at least 1 non-alphanumeric character(s) such as as *, -, or # |          |
| r≇ sandbox_1                                                                                                    | Current password                                           |                                                                                                    |          |
| Economics                                                                                                    | New password                                               |                                                                                                    |          |
|                                                                                                    | New password (again)                                       |                                                                                                    |          |
|                                                                                                    |                                                            | SAVE CHANGES CANCEL                                                                                                    |          |
|                                                                                                    | There are required fields in this form mark                | ed <b>0</b> .                                                                                                    |          |
| 💁 local_cohort_profilzip 🔨                                                                                                    |                                                            | Show t                                                                                                    | sill >   |
| O Type here to search                                                                                                    | 📮 🛱 🚅 📑 File Explorer                                      | 👩 Change password 🙀 Microsoft Excel 🚳 Document 1 - Micr 🔿 📾 🌾 🗇 ENG 2-25 PM                                                                                                    |          |

5. Click on Dashboard

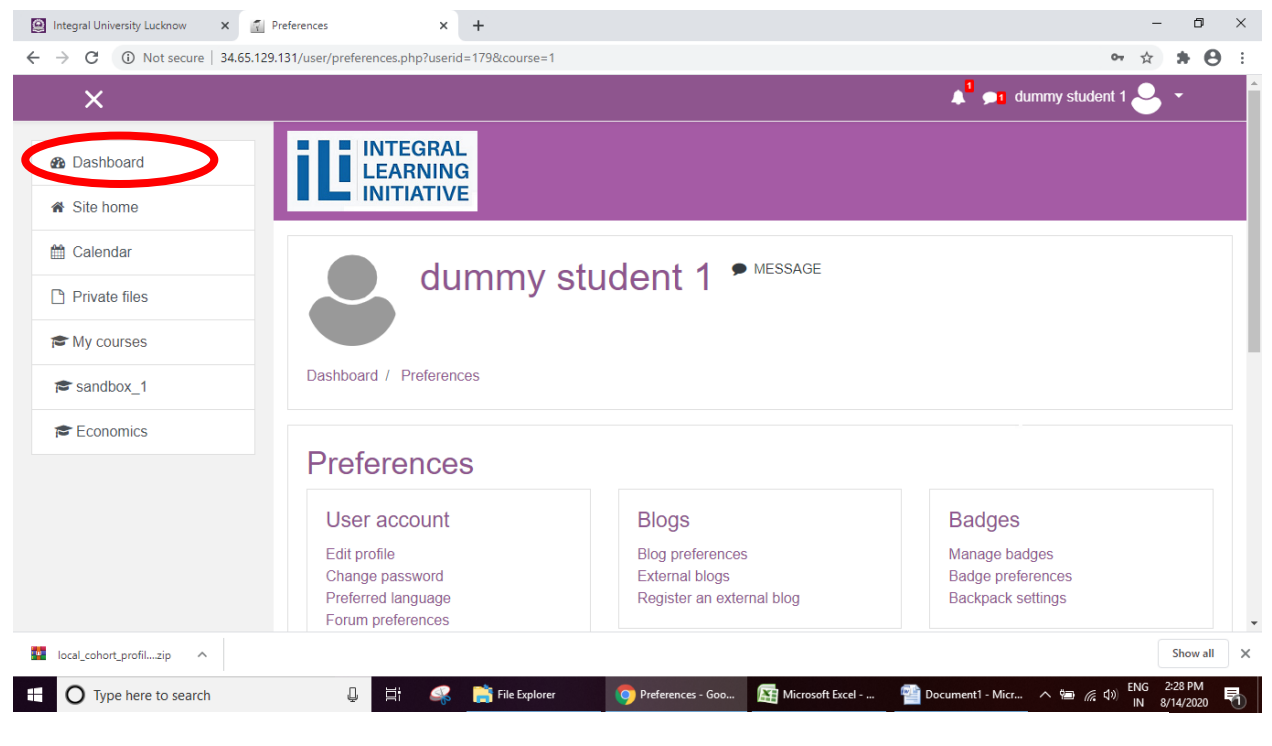

#### Course shall show on the page

| 🚇 Integral University Lucknow 🗙 🐔     | Dashboard × +       |                                       |                               | - 0 ×                                           |
|---------------------------------------|---------------------|---------------------------------------|-------------------------------|-------------------------------------------------|
| ← → C (1) Not secure   34.65.12       | 29.131/my/          |                                       |                               | ☆ <b>* ⊖</b> :                                  |
| ×                                     |                     |                                       | 🔎 🗩 dummy stude               | ent 1 🐣 👻                                       |
| ∞ Dashboard                           |                     |                                       |                               |                                                 |
| Site home                             |                     |                                       |                               |                                                 |
| dalendar 🛗                            |                     |                                       | CUSTO                         | MISE THIS PAGE                                  |
| Private files                         | Course Overview     |                                       | Latest Badges                 |                                                 |
| My courses                            |                     |                                       |                               |                                                 |
| r sandbox_1                           |                     | M VIEW) ▼                             | <u> </u>                      |                                                 |
| Economics                             |                     |                                       |                               |                                                 |
|                                       |                     |                                       | Day 1                         |                                                 |
|                                       |                     |                                       | Timeline                      |                                                 |
|                                       | Sandbox             | ··· Sandbox                           |                               |                                                 |
|                                       | Economics Class XII | Sandbox Course 1                      | Ø -                           | l≞ ≁                                            |
| 34.65.129.131/course/view.php?id=4299 | 0% complete         | 0% complete                           |                               |                                                 |
| 🚾 local_cohort_profilzip \land        |                     |                                       |                               | Show all                                        |
| Type here to search                   | 🕘 📑 🔐 📸 File Expl   | orer 💦 Dashboard - Goog 🛐 Microsoft E | xcel 📲 Document1 - Micr ∧ 🖮 🌈 | ♦ ENG 2:29 PM<br>♦ ENG 2:29 PM<br>■ ENG 2:29 PM |

6. Attending the quiz/ exam: Click on the course and click on the quiz/ exam activity at scheduled time and start attempt